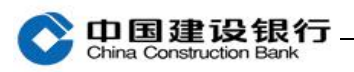

# 企业信用报告

| 一、开通   | 1 |
|--------|---|
| 二、查询申请 | 2 |
| 三、报告下载 | 3 |

#### 注: 该功能仅支持已办理通用盾的主管使用。

#### 一、开通

1、请主管在首页点击"更多",再点击"其他-企业信用报告"菜单 进入。

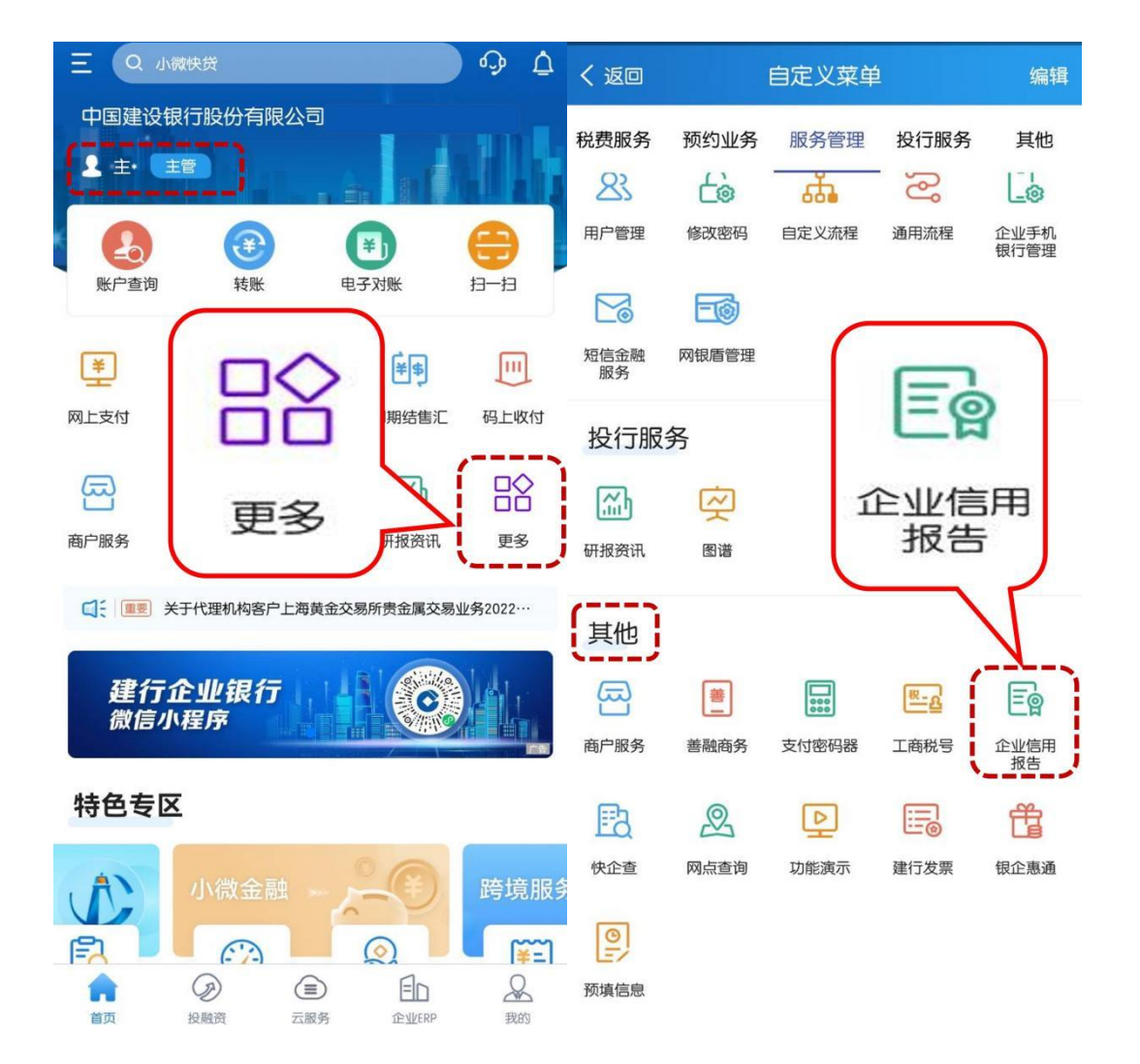

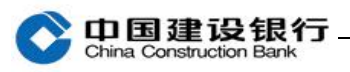

| < | 企业信用报告 | ស | く 签约管理                                                                                                    |
|---|--------|---|----------------------------------------------------------------------------------------------------|
| 围 | 签约管理   | > | 中国建设银行<br>企业网银、企业手机银行信用报告                                                                                                    |
| ł | 查询申请   | > | 业务合作协议<br>甲方:中国建设银行股份有限公司                                                                                                    |
|   | 报告下载   | > | 乙方:中国建设银行股份有限公司<br>鉴于甲乙双方签署了《中国建设银行对公综合服务<br>协议》以及《中国建设银行对公网络服务协议》,甲乙<br>双方经友好协商,就甲方使用乙方的企业网银、企业手<br>机银行办理本企业信用报告查询业务及其他相关事宜达<br>成本协议,协议双方应共同遵守。<br>第一章 总 则<br>第一条 企业网银、企业手机银行信用报告查询业务<br>(以下简称"本业务"),是指开通建设银行高级版企业<br>网银、企业手机银行服务的用户,可以通过企业网银、<br>企业手机银行向中国人民银行金融信用信息基础数据库<br>(以下简称人民银行征信系统)发起本企业信用报告线<br>上查询申请,获取本企业信用报告查询结果并下载本企<br>业信用报告的业务。 |
|   |        |   | 第二条 本业务的一切服务及交易活动都受本协议规则约束。<br>建设银行有权依据国家有关规定及业务需要对服务<br>内容、收费项目或标准、操作流程、用户须知等内容进<br>行调整,涉及收费或其他用户权利义务变更的调整,将<br>正式对外公告一定时期后执行并适用于本协议。如有需<br>要,建设银行将在公告前报经有关金融监管部门核准或<br>备案;甲方有权在建设银行公告期间选择是否继续使用<br>相关服务,如果甲方不愿接受乙方公告内容的,应在公<br>告内容正式施行前向建设银行申请变更或终止相关服                                                                                         |

# 2、点击"签约管理",勾选协议,点击开通。

### 二、查询申请

主管继续在首页点击"更多",再点击"其他-企业信用报告",点击"查询申请",同意协议。

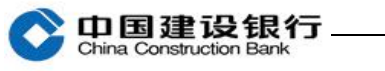

| < | 企业信用报告 | ل | く 査询申请                                                                                                    | لى                                                                                                    |
|---|--------|---|----------------------------------------------------------------------------------------------------|----------------------------------------------------------------------------------------------------|
| 圕 | 签约管理   | > | 授权查询协                                                                                                    | ìÝ                                                                                                    |
| ₽ | 查询申请   | > | 甲方:中国建设银行股份有限公                                                                                                    | <b>一</b> 司                                                                                                    |
|   | 报告下载   | > | <ul> <li>甲方证件类型:组织机构代码</li> <li>甲方证件号码:5</li> <li>甲方操作员代码:999999</li> <li>甲方操作员姓名:主管</li> <li>乙方:中国建设银行股份有限公</li> <li>1.甲方授权乙方作为甲方代码</li> <li>1.甲方授权乙方作为甲方代码</li> <li>1.甲方授权乙方作为甲方代码</li> <li>1.甲方授权乙方作为甲方代码</li> <li>1.甲方提又乙方作为甲方代码</li> <li>1.甲方是乙方企业信用</li> <li>1.甲方是乙方企业信用</li> <li>2.甲方是乙方企业手机银行署</li> <li>乙方柜台签约获取主管操作员权</li> <li>主管操作员登录ID及密码登录乙方的企业</li> <li>3.甲方同意并确认:凡使用</li> <li>经资表ID及密码登录乙方的企业</li> <li>行声后信用报告查询申请、下载</li> <li>本企业信用报告等行为,均视为</li> <li>方自行承担相应责任。</li> <li>4.甲方对其企业手机银行主管</li> <li>1.甲方用意密码、企业证件</li> <li>2.车管操作员密码、企业证件</li> <li>2.车管操作员密码、企业证件</li> </ul> | 司<br>長报结果的<br>中乙、微学的<br>中乙、微学的<br>中乙、微学的<br>中乙、微学的<br>中乙、微学的<br>一个乙、微学的<br>一个乙、微学的<br>一个乙、一个一个一个一个一个一个一个一个一个一个一个一个一个一个一个一个一个一个 |
|   |        |   | · · · · · · · · · · · · · · · · · · ·                                                                                                    | 取消                                                                                                    |

### 三、报告下载

主管在首页点击"更多",再点击"其他-企业信用报告",点击"报告下载",选择起止时间后点击"确定",进入下载信用报告。,点击"下载"可保存至邮箱或保存至本地。

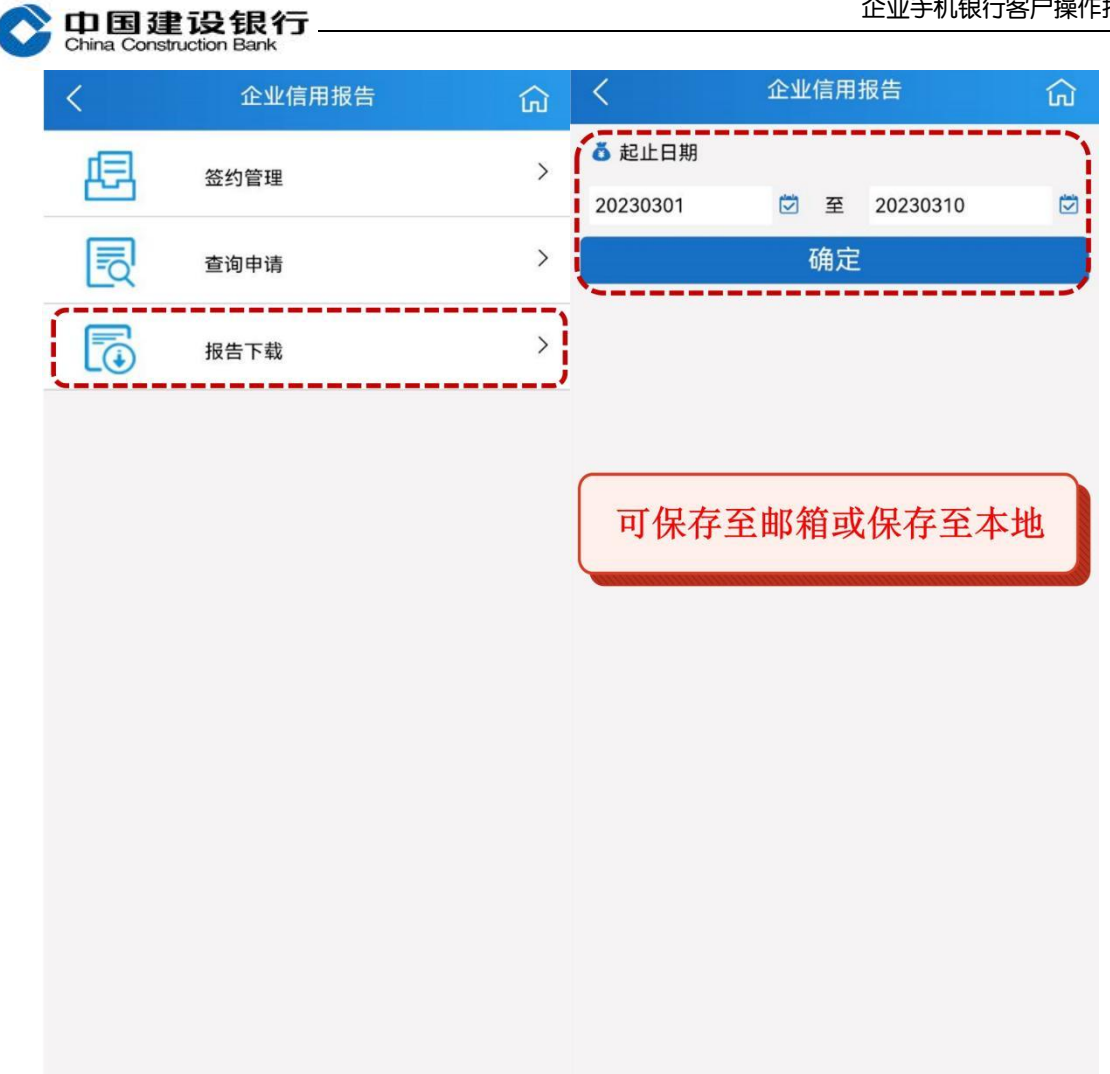

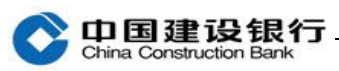

| <     | 报告下载                | <     | 报告下载                |
|-------|---------------------|-------|---------------------|
| 序号    | 1                   | 序号    | 1                   |
| 申请编号  | 1438842             | 申请编号  | 1438842             |
| 申请时间  | 2023/03/10 17:01:50 | 申请时间  | 2023/03/10 17:01:50 |
| 有效期至  | 2023/03/17 17:01:51 | 有效期至  | 2023/03/17 17:01:51 |
| 查询状态  | 处理成功                | 查询状态  | 处理成功                |
| 操作员代码 | 999999              | 操作员代码 | 999999              |
| 操作员姓名 | 主管                  | 操作员姓名 | 主管                  |
| 申请渠道  | 企业网银                | 申请渠道  | 企业网银                |
|       |                     |       | 是否确认保存报告?           |
|       |                     |       | 保存至邮箱               |
|       |                     |       | 保存至本地               |
|       |                     |       | 取消                  |

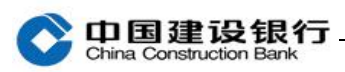

| <        | 企业信用报告    | សិ   | <                                          | 报告下 | 载 | ÎN |
|----------|-----------|------|--------------------------------------------|-----|---|----|
| *手机号     | 180***    |      |                                            |     |   |    |
| 短信验证码    | 请输入验证码    | 点击获取 |                                            |     |   |    |
| *接收报告邮箱  | 请输入接收邮箱地址 |      |                                            |     |   |    |
| • 确认接收邮箱 | 请确认接收邮箱地址 |      |                                            |     |   |    |
| `        |           |      |                                            |     |   |    |
|          | <b>提父</b> |      |                                            |     |   |    |
|          |           |      | 五頃安善味官, 本行不承担凶责正亚味官不当广<br>生的任何风险。<br>取消 确定 |     |   |    |
|          |           |      | 是否确认保存报告?<br>保存至邮箱                         |     |   |    |
|          |           |      | 保存至本地<br>取消                                |     |   |    |